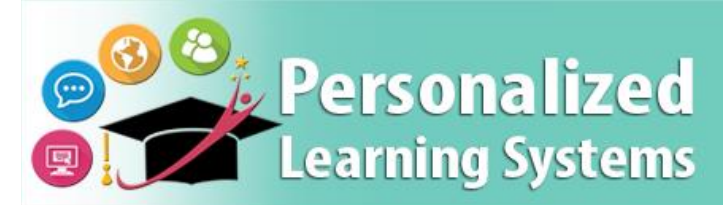

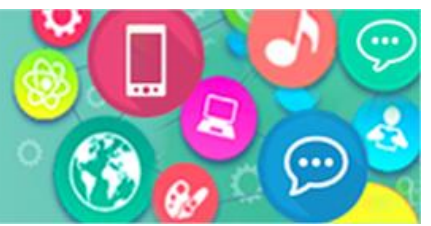

# Schoology: Removing a Basic Schoology account (Parents)

### PURPOSE

#### WHY MUST I DO THIS?

Parents that may have a non-LAUSD Schoology account will need to either remove the email address associated with the non-LAUSD account (Option 1) or delete the account (Option 2) before being able to access the LAUSD Schoology account through Parent Portal.

#### **BEFORE YOU GET STARTED**

Parents will need to know their non-LAUSD Schoology account information.

#### LOG IN

Log in at <a href="https://app.schoology.com">https://app.schoology.com</a>, using your non-LAUSD Schoology username and password.

#### REMEMBER

Parents will be able to access Schoology through Parent Portal once they complete either Option 1 or Option 2.

## **OPTION 1 – UPDATE EMAIL ADDRESS**

**Step 1** Click on the drop-down arrow next to your name.

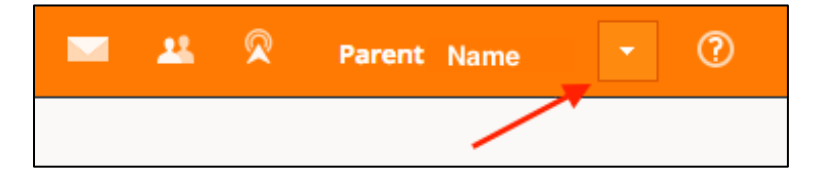

#### Step 2 Select Account Settings.

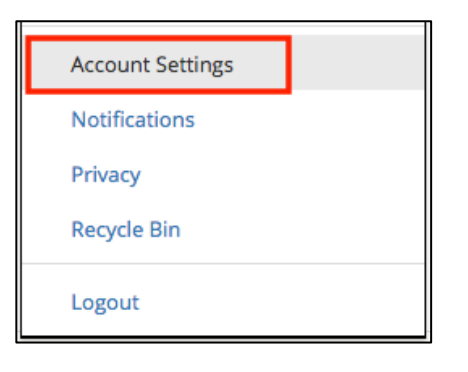

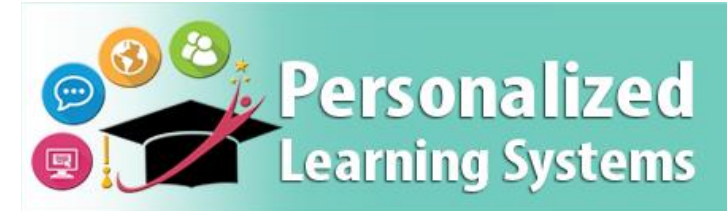

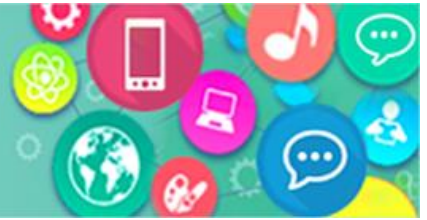

# Schoology: Removing a Basic Schoology account (Parents)

**Step 3** Find your email address and replace it with a different email address if you plan on using this account in the future.

|                           | Account           |               |                        |                          |                                          |
|---------------------------|-------------------|---------------|------------------------|--------------------------|------------------------------------------|
|                           | Account Settings  | Notifications | Privacy Settings       | Recycle Bin              |                                          |
| Step 4 Click Save Changes | Account Info      |               |                        |                          |                                          |
|                           | Title:            | Custom        | Parent                 | 🗸 Di                     | isplay Title in place of your First Name |
|                           | First Name:       | Antonio       |                        |                          |                                          |
|                           | Middle Name:      |               |                        |                          |                                          |
|                           | Username: **      | rthomas       |                        |                          |                                          |
|                           | Primary Email: ** | rthomas@av    | wesomeschool.org       | 1                        |                                          |
|                           |                   |               |                        |                          |                                          |
|                           | Alternate Email:  |               |                        |                          |                                          |
|                           | Timezone:         | America/L     | .os_Angeles - 2:15 pm  | (GMT-7)                  | •                                        |
|                           |                   | By clicking S | ave Changes, you are a | greeing to our <b>Pr</b> | ivacy Policy and Terms of Use            |
|                           |                   | Save Cha      | anges                  |                          |                                          |

# **OPTION 2 – DELETE A NON-LAUSD SCHOOLOGY ACCOUNT**

Parents with a non-LAUSD Schoology account can delete their account by navigating to <u>https://app.schoology.com/settings/account/action?delete</u> while logged into the account they'd like to delete. Deleting an account removes all submissions, resources, and content associated with the account, and neither the account nor the items can be restored.

| delete the account. | Ø Delete Account                                                                                                    |  |  |  |
|---------------------|----------------------------------------------------------------------------------------------------|--|--|--|
|                     | Deleting your account will permanantly remove your profile, personal settings,<br>and all other associated information. Once your account is deleted, you will be<br>logged out and will be unable to log back in.<br>If you understand and agree to the above statement, and would still like to<br>delete your account, click below. |  |  |  |